## WHR-GUIDA PER IL RESPONSABILE

 QUANDO IL DIPENDENTE CHIEDE DI PARTECIPARE AD UN CORSO ARRIVA UNA MAIL AL RESPONSABILE, ANALOGAMENTE A CIO' CHE ACCADE PER LE ALTRE RICHIESTE (FERIE, ECC.)

| Email  | Contatti    | Agenda        | Impegni      | Valigetta             | Preferenze               | Richieste porta 🛛 |  |  |  |  |
|--------|-------------|---------------|--------------|-----------------------|--------------------------|-------------------|--|--|--|--|
| Chiudi | Rispondi    | Rispondi a ti | utti Inoltra | Elimina               | Spam 💾 🕇                 | Azioni 🔻          |  |  |  |  |
| F      | Da: Present | ze ESTAR      | attesa aut   | orizzazioi            | ne                       |                   |  |  |  |  |
|        | RichiesteDa | Appr02410     | 16_080028.cs | sv (331 B) <u>Sca</u> | arica   <u>Valigetta</u> | Rimuovi           |  |  |  |  |
| Buongi | orno,       | atraziona     | con lo i     | richiosts             | in attora                | di malidazione    |  |  |  |  |

in allegato l'estrazione con le richieste in attesa di validazione. Per validare le richieste di cui all'oggetto, si ricorda di accedere al portale del dipendente tramite il link sotto indicato. https://gru-portale.ssr.toscana.it/

## \_\_\_\_

Avvertenza: Gli allegati ricevuti sono scansionati automaticamente per la ricerca di software malevolo. Nel caso di file o archivi analizzarne correttamente il contenuto. Si invita, pertanto, ad adottare le cautele previste dalle norme sull'utilizzo della posta

 IL RESPONSABILE EFFETTUA L'ACCESSO AL PORTALE E SELEZIONA DAL MENU DI SINISTRA "RICHIESTE" E POI "VISUALIZZAZIONE RICHIESTE". <u>ATTIVARE IL PULSANTE "FORMAZIONE"</u> <u>PER VISUALIZZARE LE RICHIESTE INERENTI I CORSI</u>

| Portale Dipendenti 🔶 🔶                                                                                                    |            |         |            |       |                            |           |      |                                |           |   |
|----------------------------------------------------------------------------------------------------|------------|---------|------------|-------|----------------------------|-----------|------|--------------------------------|-----------|---|
| Home Portale Dipendente<br>Comunicazioni<br>Documenti<br>Contattaci<br>Dati fiscali<br>Dati ANF<br>Dati personali<br>I miei familiari<br>Bonus Lavoratrici madri                                                                                                    | 90201 - AZ |         | 27/11/2024 |       | Dipendente<br>Tipo (tutti) |           | \$   | CDC (tutti)<br>Causale (tutte) |           | * |
| <ul> <li>Area Presenze-Assenze</li> <li>Richiesta</li> <li>Visualizzazione Richieste</li> <li>Richiesta Assenze Giorni</li> <li>Richiesta Assenze Giorni</li> <li>Richiesta Assenze Ore</li> <li>Richiesta Assenze Ore</li> <li>Richiesta Assenze di Sblocco (</li> <li>Richiesta Causale di Sblocco (</li> <li>Richiesta Causale di Sblocco (</li> <li>Richiesta Causale di Sblocco (</li> <li>Richiesta Causale di Sblocco (</li> <li>Richiesta Causale di Sblocco (</li> <li>Richiesta Causale di Sblocco (</li> <li>Richiesta Causale di Sblocco (</li> <li>Richiesta Causale di Sblocco (</li> <li>Richiesta Causale Sblocco (</li> <li>Richiesta Causale Timbratura</li> <li>Cartellino</li> <li>Configurazioni</li> <li>Responsabile</li> <li>Inserimento nuova delega sostitut</li> <li>Inserisci Categoria Comunicaz</li> <li>Approvazione Richieste</li> <li>Storico richieste</li> </ul> |            | Rifiuta | Approva    | Diper | Idente                     | Periodo V | Tipo | Causale                        | Dettaglio |   |

• ACCETTARE O RIFIUTARE LE VARIE RICHIESTE CON GLI APPOSITI PULSANTI

|               |                                                                                                    | CDC (tutti)                                                                                                    |                                                                                                    |
|---------------|----------------------------------------------------------------------------------------------------|----------------------------------------------------------------------------------------------------|----------------------------------------------------------------------------------------------------|
| (Tipo (tutti) | 4                                                                                                    | Causale (tutte)                                                                                                    |                                                                                                    |
|               |                                                                                                    |                                                                                                    |                                                                                                    |
|               |                                                                                                    |                                                                                                    | Con                                                                                                    |
|               |                                                                                                    |                                                                                                    |                                                                                                    |
| Periodo 🔻     | Тіро                                                                                                    | Causale Dettaglio                                                                                                    | N.                                                                                                    |
| 28/10/2024 -  | Richiesta Prenotazione                                                                                                    | 16.1 - neoassunti                                                                                                    | Delega Cartellino                                                                                                    |
| 28/10/2024    | Corso                                                                                                    | 1                                                                                                    |                                                                                                    |
| 28/10/2024 -  | Richiesta Prenotazione                                                                                                    | 16.1 - neoassunti                                                                                                    | Delega Cartellino                                                                                                    |
| 28/10/2024    | Corso                                                                                                    | 1                                                                                                    |                                                                                                    |
| 28/10/2024 -  | Richiesta Prenotazione                                                                                                    | 16.1 - neoassunti                                                                                                    | Delega Cartellino                                                                                                    |
| 28/10/2024    | Corso                                                                                                    | 1                                                                                                    |                                                                                                    |
| 14/10/2024 -  | Richiesta Prenotazione                                                                                                    | 29.1 - TEST                                                                                                    | Delega Cartellino                                                                                                    |
|               | Tipo (tutti)         Periodo       ▼         28/10/2024 -       28/10/2024         28/10/2024 -       28/10/2024         28/10/2024 -       28/10/2024         28/10/2024 -       28/10/2024         28/10/2024 -       28/10/2024         28/10/2024 -       28/10/2024         28/10/2024 -       28/10/2024         28/10/2024 -       28/10/2024         28/10/2024 -       28/10/2024 | Tipo (tutti)         Image: Constraint of the second second | Tipo (tutti)       €       Causale (tutte)         Periodo       Tipo       Causale       Dettaglio         28/10/2024 -       Richiesta Prenotazione       16.1 - neoassunti         28/10/2024 -       Richiesta Prenotazione       16.1 - neoassunti         28/10/2024 -       Richiesta Prenotazione       16.1 - neoassunti         28/10/2024 -       Richiesta Prenotazione       16.1 - neoassunti         28/10/2024 -       Richiesta Prenotazione       16.1 - neoassunti         28/10/2024 -       Richiesta Prenotazione       16.1 - neoassunti         28/10/2024 -       Richiesta Prenotazione       16.1 - neoassunti         28/10/2024 -       Richiesta Prenotazione       16.1 - neoassunti         28/10/2024 -       Richiesta Prenotazione       16.1 - neoassunti         28/10/2024 -       Richiesta Prenotazione       16.1 - neoassunti         28/10/2024 -       Richiesta Prenotazione       16.1 - neoassunti         28/10/2024 -       Richiesta Prenotazione       10.1 - neoassunti         28/10/2024 -       Richiesta Prenotazione       29.1 - TEST |

- IMPORTANTE: E' NECESSARIO CHE IL RESPONSABILE VALIDI LE RICHIESTE PER I CORSI DI FORMAZIONE ENTRO LA DATA DI SCADENZA DELLE ISCRIZIONI.
- PER ALCUNI EVENTI SARA' POSSIBILE L'INSERIMENTO DIRETTO DEI PARTECIPANTI DA PARTE DEL RESPONSABILE, PREVIA COMUNICAZIONE AI RESPONSABILI STESSI DA PARTE DELLA UOC FORMAZIONE

IN TAL CASO PROCEDERE COME SEGUE:

ACCEDERE A WHR, SELEZIONARE "AREA FORMAZIONE" E POI "ISCRIZIONE DIRETTA PARTECIPANTI". SI APRIRA' UN ELENCO DI CORSI ABILITATI ALL'ISCRIZIONE DIRETTA.

| Portale Dipendenti                                |               |                                 |            |            |              |              |    |
|---------------------------------------------------|---------------|---------------------------------|------------|------------|--------------|--------------|----|
| Home Portale Dipendente                           |               |                                 |            |            |              |              |    |
| Documenti                                         | AZIENDA OS    | SPEDALIERO UNIVERSITARIA SENESE |            |            |              |              | \$ |
| Modulistica                                       |               |                                 |            |            |              |              |    |
| Contattaci                                        | codice evento | titolo evento                   |            |            |              |              |    |
| Cambio Password Utente GRU                        |               |                                 | )          |            |              |              |    |
| Dati fiscali                                      |               |                                 |            | inizio     | fine         | posti        |    |
| Dati ANF                                          | codice        | titolo evento                   | sede¢      | evento=    | prenotazione | disponibilit |    |
| Dati personali                                    |               |                                 |            |            |              |              | 0  |
| I miei familiari                                  | 241.1         | PROVAPROVA 1                    | SIENA(SI)  | 23/12/2024 | 21/12/2024   | 10           | Q  |
| Bonus lavoratrici madri                           | 262.3         | ADT - AMMISSIONE, DIMISSIONE E  | FIRENZE(FI | 10/03/2025 | 31/12/2024   | 18           | Ð  |
| Area Presenze-Assenze                             |               | TRASEERIMENTO 3                 |            |            |              |              |    |
| <ul> <li>Area Formazione - In progress</li> </ul> |               |                                 |            |            |              |              |    |
| Corsi Prenotabili                                 |               |                                 |            |            |              |              |    |
| Corsi In Prenotazione                             |               |                                 |            |            |              |              |    |
| Questionario di Gradimento                        |               |                                 |            |            |              |              |    |
|                                                   |               |                                 |            |            |              |              |    |
| Iscrizione diretta partecipan                     |               |                                 |            |            |              |              |    |
| one                                               | 21            |                                 |            |            |              |              |    |
| Area valutazione - In progress                    |               |                                 |            |            |              |              |    |
| Fullzioni di Servizio otenti Portale              |               |                                 |            |            |              |              |    |
| Dic. Ficherienze Javorative                       |               |                                 |            |            |              |              |    |
| Dic. Esperienze lavorative                        |               |                                 |            |            |              |              |    |
|                                                   |               |                                 |            |            |              |              |    |
|                                                   |               |                                 |            |            |              |              |    |
|                                                   |               |                                 |            |            |              |              |    |
|                                                   |               |                                 |            |            |              |              |    |
|                                                   |               |                                 |            |            |              |              |    |
|                                                   |               |                                 |            |            |              |              |    |

SELEZIONARE IL CORSO PRESCELTO, FACENDO ATTENZIONE A SELEZIONARE L'EDIZIONE DI INTERESSE, CLICCANDO IL RIGO CORRISPONDENTE CHE APPARIRA' A QUEL PUNTO EVIDENZIATO. IN AUTOMATICO SI APRE A DESTRA LA LISTA DEI NOMINATIVI CHE IL RESPONSABILE PUO' ISCRIVERE

|               |                                |            |              |               |              |   |           |       | 7       |                                       |            |   |
|---------------|--------------------------------|------------|--------------|---------------|--------------|---|-----------|-------|---------|---------------------------------------|------------|---|
| codice evento | ) ( Illolo evento              |            |              |               |              |   | matricola | nome  | cognome | Tutti                                 | <u>J</u>   |   |
|               |                                |            | inizio       | fine          | posti        |   | matricola | nome: | cognome | mansione                              | dimissione |   |
| odice¢        | titolo evento                  | sede¢      | eventoe      | prenotazione¢ | disponibili¢ |   |           |       |         | DIRIGENTE DELLE PROFESSIONI           |            | < |
| 11.1          | PROVAPROVA 1                   | SIENA(SI)  | 23/12/2024   | 21/12/2024    | 5            | Q |           |       |         | E OSTETRICA DIR RSC                   |            |   |
| 262.3         | ADT - AMMISSIONE, DIMISSIONE E | FIRENZE(FI | ) 10/03/2025 | 31/12/2024    | 18           | Q |           |       |         | INFERMIERE                            |            |   |
|               | TRASFERIMENTO 3                |            |              |               |              |   |           |       |         | INFERMIERE                            |            |   |
|               |                                |            |              |               |              |   |           |       |         | TECNICO SANITARIO RADIOLOGIA          |            |   |
| 4,            |                                |            |              |               |              |   |           |       |         | MEDICA                                |            | _ |
|               | 4                              |            |              |               |              |   |           |       |         | ASSISTENTE AMMINISTRATIVO             | 31/01/2025 |   |
|               | 5                              |            |              |               |              | * |           |       |         | INFERMIERE                            |            |   |
|               |                                |            |              |               |              |   |           |       |         | INFERMIERE                            |            |   |
|               |                                |            |              |               |              |   |           |       |         | COLLABORAT.AMMINISTRATIVO<br>PROFESS. |            |   |
| 4             |                                |            |              |               |              |   |           |       |         | COLLABORAT.AMMINISTRATIVO             |            |   |
|               |                                |            |              |               |              |   |           |       |         | PROF.SENIOR (mansione a               |            |   |
|               |                                |            |              |               |              |   |           |       |         | esaurimento)                          |            |   |
|               |                                |            |              |               |              |   |           |       |         | INFERMIERE                            |            |   |
|               |                                |            |              |               |              |   |           |       |         | OPERATORE SOCIO SANITARIO             |            | - |

SELEZIONARE I NOMINATIVI DA ISCRIVERE SPUNTANDO LE CASELLE CORRISPONDENTI.

CLICCARE IN ALTO A DESTRA SU "SALVA SELEZIONATI".

## COMPARIRA' LA SEGUENTE SCHERMATA CON IL RIEPILOGO

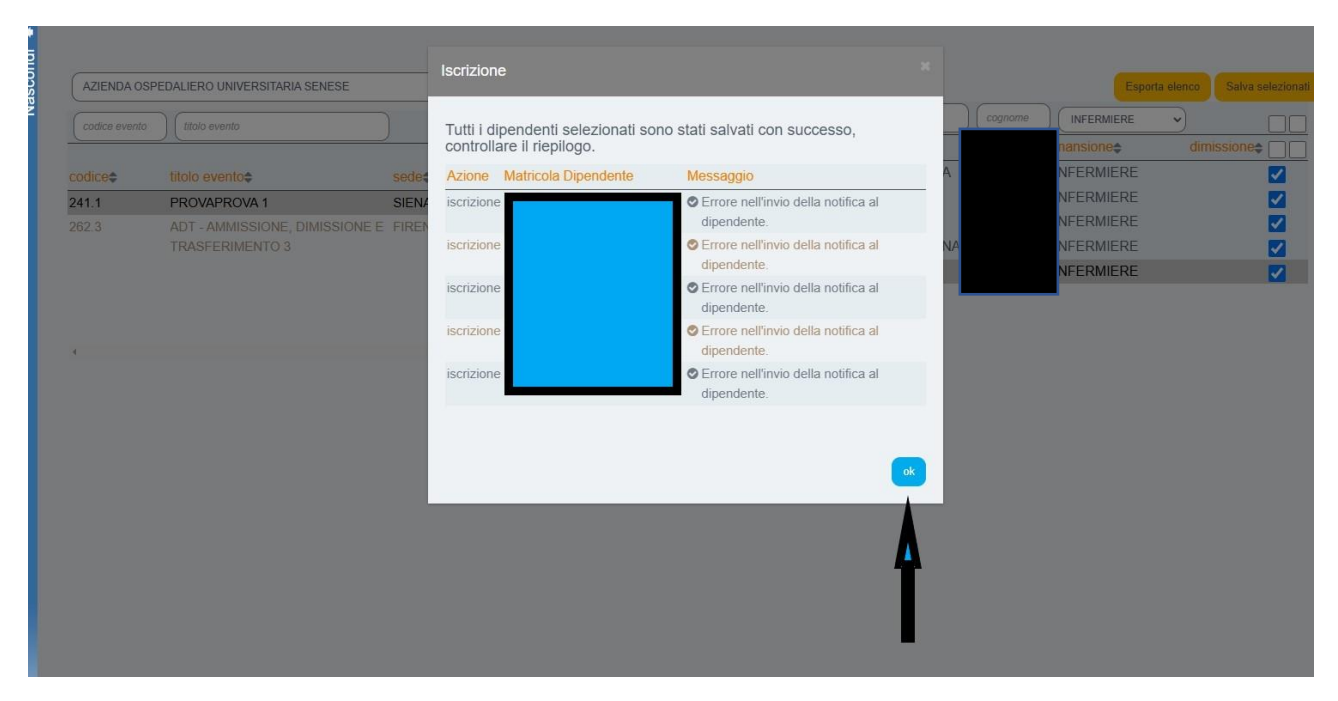

CLICCARE OK PER CONFERMARE, I DIPENDENTI INTERESSATI RICEVERANNO UNA NOTIFICA SULLA MAIL AZIENDALE.